# 10° 10° 10° 10° 10° 10° 10° 10°

## Регистрация участников на проект «Код будущего» и прохождение вступительного испытания на портале ЕПГУ.

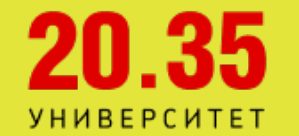

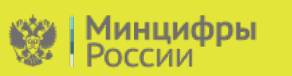

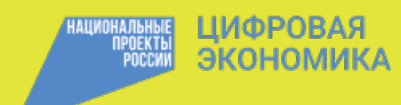

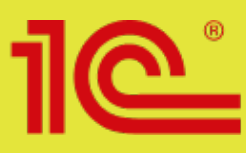

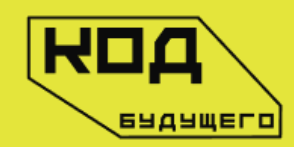

Здравствуйте! Сообщаем Вам, что наша образовательная организация участвует в федеральном проекте «Код будущего». В рамках этого проекта всем обучающимся доступны бесплатные курсы программирования. Чтобы принять участие в проекте, необходимо пройти регистрацию на сайте ЕПГУ, а также Вступительное испытание.

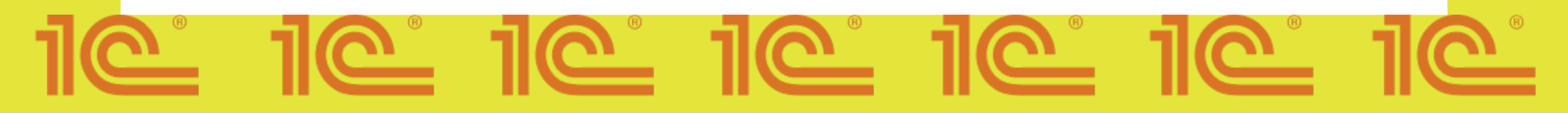

### Этап 1

Получите справку учащегося в Вашем учебном заведении.

Справка учащегося должна содержать:

- номер
- фамилию, имя и отчество учащегося
- номер класса или курса с названием факультета
- название учебного учреждения
- подпись директора/ректора или его заместителя
- печать учебного учреждения

После получения справки учащегося её нужно будет приложить к анкете-заявлению на портале Госуслуги.

# 10 10 10 10 10 10 10 10

### Этап 2

Оформите заявку на портале Госуслуг и заполните анкету.

- Учащемуся/родителю необходимо выбрать формат обучения (офлайн)

- Необходимо проверить выбор образовательной организации-«IC-образование»

- Далее учащийся выбирает курс и на карте выбирает площадку обучения (Ваше образовательное учреждение)

- Нажимает на кнопку «Записаться»

После вышеуказанных действий откроется окно для заполнения анкеты. Необходимо заполнить все данные корректно и обязательно загрузить справку об обучении, в противном случае заявление будет отклонено.

\*Более подробную инструкцию вы найдете в конце презентации.

## 10 10 10 10 10 10 10 10

### Этап 3

#### Прохождение вступительного испытания.

После заполнения анкеты на почту учащегося придет письмо со ссылкой на Вступительное испытание.

(В случае отрицательного решения по анкете, необходимо проверить корректность справки учащегося и снова подать анкету-заявление через портал Госуслуги)

Перейдя по ссылке в письме, учащийся должен пройти вступительное испытание. Это необходимо для зачисления на курс.

Срок сдачи вступительного испытания составляет 10 рабочих дней с момента получения ссылки.

В случае НЕуспешного прохождения вступительного испытания, попросите учащегося снова подать анкету-заявление через портал Госуслуги.

\*Подробнее о прохождении вступительного испытания в видео-инструкции.

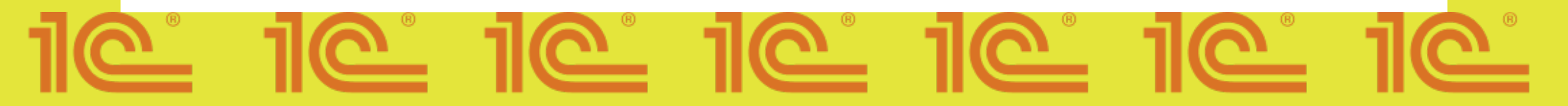

#### Инструкция по регистрации на курс «Код будущего»

#### 1.Зайдите на сайт https://www.gosuslugi.ru/futurecode 2.Далее вам необходимо выбрать желаемый формат обучения «Офлайн»

| www.gosuslugi.ru |                    |   | Портал государственных     | услуг Российской | 8 Федерации           |     |       |             |
|------------------|--------------------|---|----------------------------|------------------|-----------------------|-----|-------|-------------|
| Ξ                | госуслуги Рязань г |   |                            |                  | Помощь                | Q   | Войти | Регистрация |
|                  |                    |   | Выбери<br>Записаться можно | те курс          |                       |     |       |             |
|                  |                    |   | Офлайн                     | Онлайн           |                       |     |       |             |
|                  |                    |   |                            |                  |                       |     |       | Q           |
| Ba               | ш регион           |   | Организация                |                  | Язык программирования | Уро | 0016  |             |
|                  | Рязанская область  | Q | 1С-Образование             | ~                | Любой 🗸               | 1   | Любой | ~           |

- 3. Выбираете ваш регион
- 4. Организация "1С- Образование"
- 5. Выбираете Язык программирования согласно одной из программ обучения:

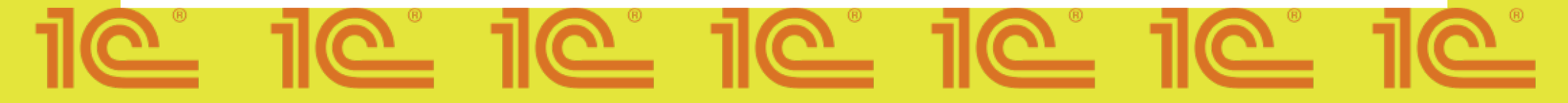

#### 6. Выбираете адрес обучения и нажимаете "Записаться"

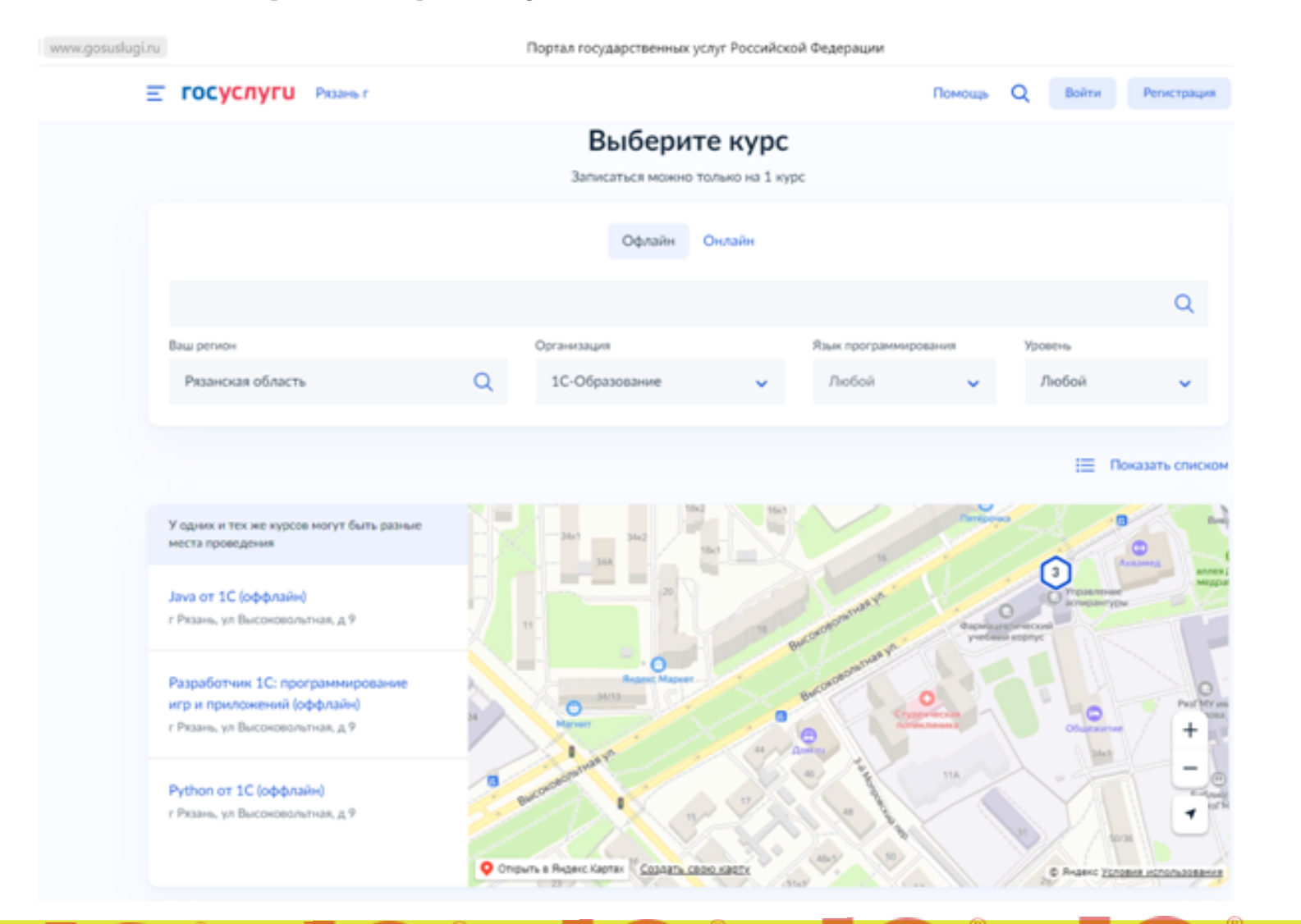

7. Вам открылось окно заполнения анкеты, здесь нужно выбрать кто будет заполнять заявку, если вы родитель, и находитесь авторизованным в вашем аккаунте, выберите пункт «Один из родителей», если вы ребенок выберете вариант «Сам школьник» и перейдите к пункту 8.

| ← ③ Ĉ 🗎 www.gosuslugi.ru | Портал государственных услуг Российской Федерации                                                                                                    |                | 🕘 🔺 105К отзывов 📕 🕨 🕨 |  |
|--------------------------|----------------------------------------------------------------------------------------------------|----------------|------------------------|--|
| Е ГОСУСЛУГИ Москва       | Заявления Документы                                                                                                    | Платежи Помощь | QO~                    |  |
|                          | Кто заполняет анкету?<br>Школьники старше 14 лет могут заполнить анкету самостоятельно, во<br>своей учётной записью, или попросить родителей<br>За школьников младше 14 лет заявление может подать один из родит<br>или другой законный представитель, например опекун | йдя со<br>елей |                        |  |
|                          | Сам школьник<br>Если исполнилось 14 лет                                                                                                    | •              |                        |  |
|                          | Один из родителей                                                                                                    | >              |                        |  |
|                          | Другой законный представитель                                                                                                    | >              |                        |  |
|                          |                                                                                                    |                |                        |  |
|                          |                                                                                                    |                |                        |  |

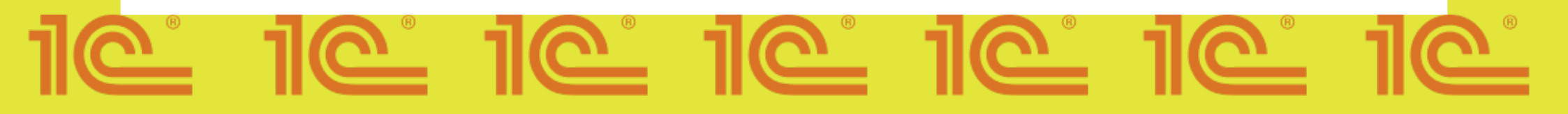

### 7.1. После выбора «Один из родителей», нажмите на кнопку «Перейти к заполнению»

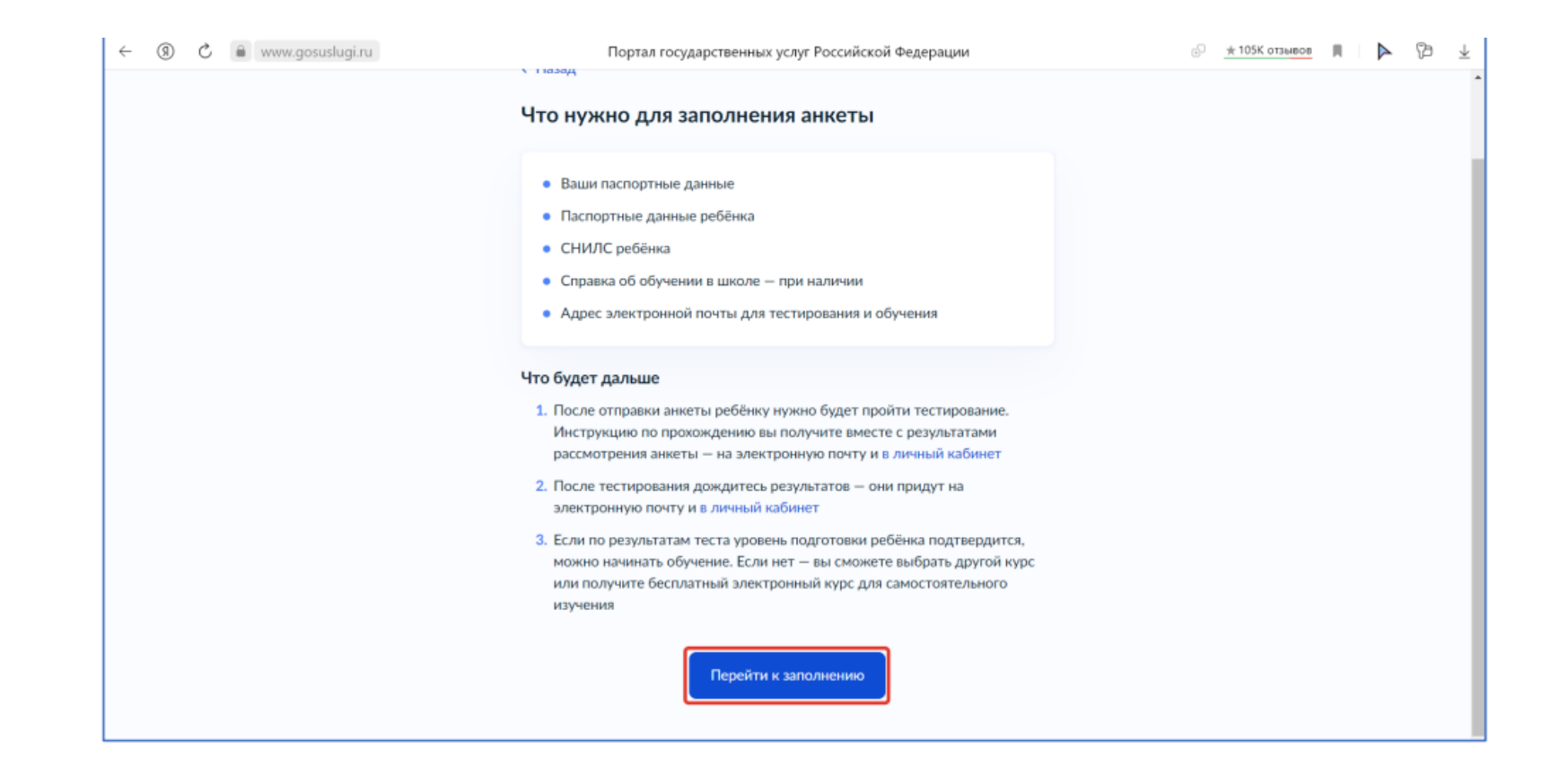

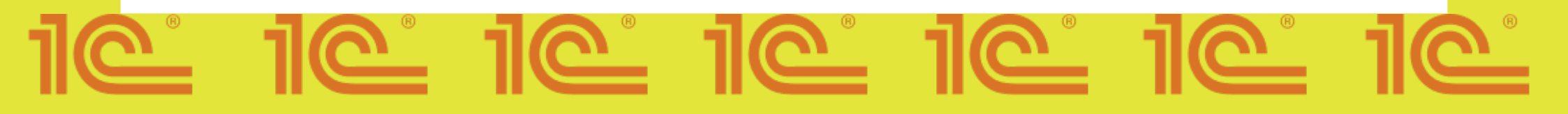

### 7.2. Внимательно проверьте ваши данные, если данные корректны, то нажмите на кнопку «Верно»

| ← ③ Č 🔒 www.gosuslugi.ru | Портал государственных услуг Российской Федерации | 🗗 💭 🛨 105К отзывов 🔲 🕨 🏷 🛓 |
|--------------------------|---------------------------------------------------|----------------------------|
|                          | К Назад                                           |                            |
|                          | Проверьте ваши данные                             |                            |
|                          | Дата рождения<br>СНИЛС                            |                            |
|                          | Паспорт РФ                                        |                            |
|                          | Серия и номер                                     |                            |
|                          | дана выдан<br>Кем выдан                           |                            |
|                          | Код подразделения                                 |                            |
|                          | Место рождения<br>Г.Москва                        |                            |
|                          | 🖉 Редактировать                                   |                            |
|                          | Верно                                             |                            |
|                          |                                                   |                            |

## 10 10 10 10 10 10 10 10

| ← ⑧ Ĉ 🗎 www.gosuslugi.ru | Портал государственных услуг Ре | оссийской Фе | дерации   |         |        |   | * 105K отза | 1808 | P | Υ <sub>μ</sub> |
|--------------------------|---------------------------------|--------------|-----------|---------|--------|---|-------------|------|---|----------------|
| Е ГОСУСЛУГИ Москва       |                                 | Заявления    | Документы | Платежи | Помощь | Q |             | ۰    |   |                |
|                          | < Назад                         |              |           |         |        |   |             |      |   |                |
|                          | Проверьте номер телефона        |              |           |         |        |   |             |      |   |                |
|                          | Телефон                         |              |           |         |        |   |             |      |   |                |
|                          |                                 |              |           |         |        |   |             |      |   |                |
|                          | 🖉 Редактировать                 |              |           |         |        |   |             |      |   |                |
|                          |                                 | _            |           |         |        |   |             |      |   |                |
|                          | Верно                           |              |           |         |        |   |             |      |   |                |
|                          |                                 |              |           |         |        |   |             |      |   |                |
|                          |                                 |              |           |         |        |   |             |      |   |                |
|                          |                                 |              |           |         |        |   |             |      |   |                |
|                          |                                 |              |           |         |        |   |             |      |   |                |
|                          |                                 |              |           |         |        |   |             |      |   |                |
|                          |                                 |              |           |         |        |   |             |      |   |                |
|                          |                                 |              |           |         |        |   |             |      |   |                |
|                          |                                 |              |           |         |        |   |             |      |   |                |
|                          |                                 |              |           |         |        |   |             |      |   |                |

## 10 10 10 10 10 10 10

| Назад<br>Іроверьте электронную почту<br>Электронная почта                    | Заявления | Документы П | Ілатежы Пом | мощь Q | ~ |  |
|------------------------------------------------------------------------------|-----------|-------------|-------------|--------|---|--|
| Назад<br>Іроверьте электронную почту<br>Электронная почта<br>С Редактировать | ,         |             |             |        |   |  |
| Электронная почта                                                            | ,         |             |             |        |   |  |
| Электронная почта                                                            |           |             |             |        |   |  |
| 🖉 Редактировать                                                              |           |             |             |        |   |  |
|                                                                              |           |             |             |        |   |  |
| Верно                                                                        |           |             |             |        |   |  |
|                                                                              |           |             |             |        |   |  |
|                                                                              |           |             |             |        |   |  |
|                                                                              |           |             |             |        |   |  |
|                                                                              |           |             |             |        |   |  |
|                                                                              |           |             |             |        |   |  |

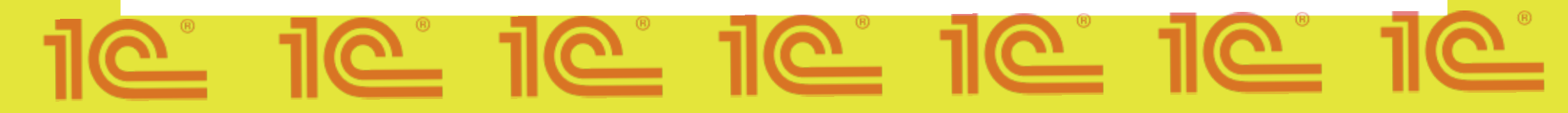

7.3. Укажите сведения о ребенке, либо выберете данные ребенка из вашего профиля на госуслугах, далее нажмите «Продолжить»

| ← ⑧ Č 🗎 www.gosuslugi.ru | Портал государственных услуг Российской Федерации               | 🕤 💭 🛨 105K отзывов 🔲 🕨 🎦 🛓 |
|--------------------------|-----------------------------------------------------------------|----------------------------|
| Е ГОСУСЛУГИ Москва       | Заявления Документы Платежи Помощь                              | a 🔜 🔘 🗸                    |
|                          | < Назад<br>Укажите сведения о ребёнке                           |                            |
|                          | Выберите ребённа на въшего профиля<br>Добавить нового ребёнка 🗸 |                            |
|                          | Фанелия                                                         |                            |
|                          | Vien                                                            |                            |
|                          | Отнество                                                        |                            |
|                          | При наличии День, месяц, год рождения                           |                            |
|                          | Пол ребёнка<br>О Мальмик 💿 Девочка                              |                            |
|                          | Продолжить                                                      |                            |

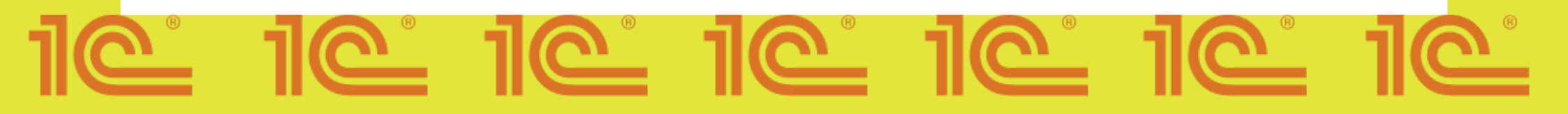

|                                                       | Заявления Документы Платежи Помощь 🔾                                                                  | ↓                            |
|-------------------------------------------------------|----------------------------------------------------------------------------------------------------|------------------------------|
|                                                       | <ul> <li>назад</li> <li>Укажите реквизиты действующего паспорта<br/>ребёнка</li> <li>далат</li> </ul> |                              |
|                                                       | Паспорт РФ<br>Серия Номер Дата видани                                                                 |                              |
|                                                       | Кем выдан                                                                                             |                              |
|                                                       | Код подразделения                                                                                     |                              |
|                                                       | Место рокдения<br>г.Москва<br>Необхаательно                                                           |                              |
|                                                       | Продалжить                                                                                            |                              |
|                                                       |                                                                                                    |                              |
| 6 B & Humanarathaira                                  | Полта госиалетовии и исли Воссийской фасарации                                                        | ∞ ⊕ +105K attained ■ ► ♥3 J. |
| ← ⑧ Ĉ è www.gosusługi.ru<br><b>Ξ ΓΟϹΥζΛΊΥΓU</b> Moose | Портал государственных услуг Российской Федерации Завилони Документы Платежи Понощь Q                 | @                            |

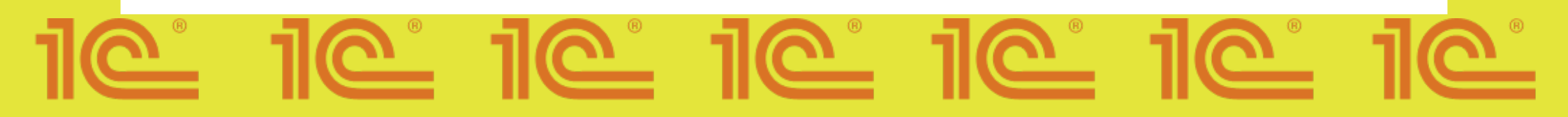

## 7.4) Обязательно загрузите справку об обучении, в противном случае ваше заявление будет отклонено

| ← ④ Ĉ 🗎 www.gosuslugi.ru | Портал государственных услуг Российской Федерации                                                                                   | 🗗 💭 👲 🛨 🕹 |
|--------------------------|----------------------------------------------------------------------------------------------------|-----------|
| <b>ГОСУСЛУГИ</b> Москва  | Заявления Документы Платежи Помощь 🔾                                                                                                | ک 🛑 🔘 ۲   |
|                          | < Назад                                                                                                    |           |
|                          | Загрузите справку об обучении — при наличии                                                                                         |           |
|                          | Справку выдают в школе. Если не загрузить справку сейчас, её нужно будет<br>предоставить организатору курсов перед началом обучения |           |
|                          |                                                                                                    |           |
|                          | Перетащите файлы или выберите на компьютере                                                                                         |           |
|                          |                                                                                                    |           |
|                          |                                                                                                    |           |
|                          | Продолнить                                                                                                    |           |
|                          |                                                                                                    |           |

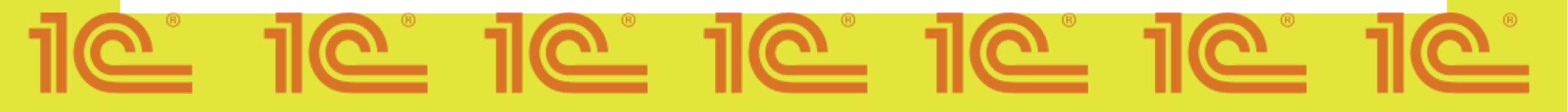

## 7.5) Укажите электронную почту ребенка или нажмите на галочку, после нажмите на кнопку «Отправить анкету»

| ← ⑧ C ≜ www.gosuslugi.ru | Портал государственных услуг Российской Федерации                                                                                                    | 🖓 😥 📩 105К отзывов 📕 🕨 🏷 |
|--------------------------|----------------------------------------------------------------------------------------------------|--------------------------|
|                          | Заявления Документы Платежи Пом                                                                                                    | nome Q 🛑 v               |
|                          | <ul> <li>Назад</li> <li>Укажите адрес электронной почты</li> <li>Сив будет использоваться для входа в образовательную систему</li> <li>Электронная почта</li> <li>Совпадает с моей</li> <li>Начанкая «Отправить аннету», вы даёте согласие на обработку персональных дляных</li> <li>Сотправить энисту</li> </ul> |                          |

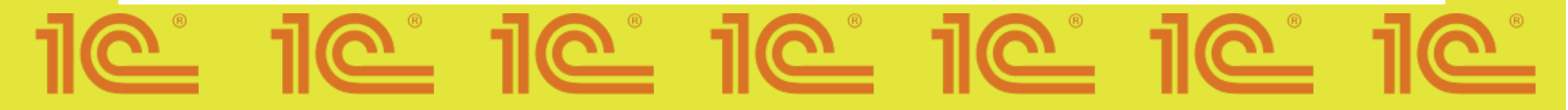

#### 7.6) Поздравляем, ваша анкета отправлена!

| ← ③ Č ● www.gosuslugi.ru | Портал государственных услуг Российской Федерации                                                                        | 🗇 🗩 105К отзывов 🔳 🕨 🏷 🛓 |
|--------------------------|----------------------------------------------------------------------------------------------------|--------------------------|
| <b>ГОСУСЛУГИ</b> Москва  | Заявления Документы Платежи Помощь Q                                                                                     | •                        |
|                          | Анкета отправлена<br>Дождитесь результатов рассмотрения анжеты — они придут на почту и в<br>личный набинет<br>На главную |                          |

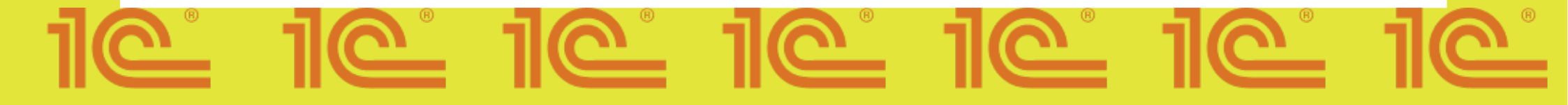

### 8) После выбора «Сам школьник», нажмите на кнопку «Перейти к заполнению»

| ← (9) C ■ www.gosuslugi.ru | Портал государственных услуг Россииской Федерации                                                                                                    |        | .⊞~: | A TOOK OTSHEDD | ~        | r | þ |
|----------------------------|----------------------------------------------------------------------------------------------------|--------|------|----------------|----------|---|---|
| Е ГОСУСЛУГИ Москва         | Заявления Документы Платежи                                                                                                    | Помощь | Q    |                | <b>`</b> |   |   |
|                            | < Назад                                                                                                    |        |      |                |          |   |   |
|                            | Что нужно для заполнения анкеты                                                                                                    |        |      |                |          |   |   |
|                            | • Паспортные данные                                                                                                    |        |      |                |          |   |   |
|                            | <ul> <li>Справка об обучении в школе — при наличии</li> </ul>                                                                                                    |        |      |                |          |   |   |
|                            | Что будет дальше                                                                                                    |        |      |                |          |   |   |
|                            | <ol> <li>После отправки анкеты нужно будет пройти тестирование. Инструкция<br/>по прохождению придёт вместе с результатами рассмотрения анкеты —<br/>на электронную почту и в личный кабинет</li> </ol>                          |        |      |                |          |   |   |
|                            | <ol> <li>После тестирования дождитесь результатов — они придут на<br/>электронную почту и в личный кабинет</li> </ol>                                                                                                    |        |      |                |          |   |   |
|                            | <ol> <li>Если по результатам теста уровень подготовки подтвердится, можно<br/>начинать обучение. Если нет — вы сможете выбрать другой курс или<br/>получите бесплатный электронный курс для самостоятельного изучения</li> </ol> |        |      |                |          |   |   |
|                            | Перейти к заполнению                                                                                                    |        |      |                |          |   |   |

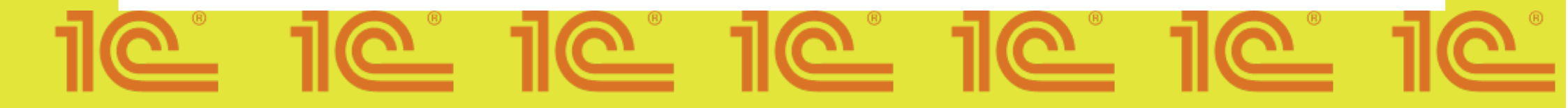

8.1) Внимательно проверьте ваши данные, если данные корректны, то нажмите на кнопку «Верно»

| ← ⑧ Ċ 🔒 www.gosuslugi.ru | Портал государственных услуг Российской Федерации | ⊡ ,© <u>★105K (</u> | атзывов 🔳 🕨 🕹 🕹 |
|--------------------------|---------------------------------------------------|---------------------|-----------------|
|                          | < Hasag                                           |                     |                 |
|                          | Проверьте ваши данные                             |                     |                 |
|                          | The second second second                          |                     |                 |
|                          | Дата рождения                                     |                     |                 |
|                          | снилс                                             |                     |                 |
|                          | Паспорт РФ                                        |                     |                 |
|                          | Серия и номер                                     |                     |                 |
|                          | Дата выдачи                                       |                     |                 |
|                          | Кем выдан                                         |                     |                 |
|                          | Код подразделения                                 |                     |                 |
|                          | Место раждения<br>Г.Москва                        |                     |                 |
|                          | 4 1000                                            |                     |                 |
|                          | 🖉 гедахнировать                                   |                     |                 |
|                          | Верно                                             |                     |                 |
|                          |                                                   |                     |                 |

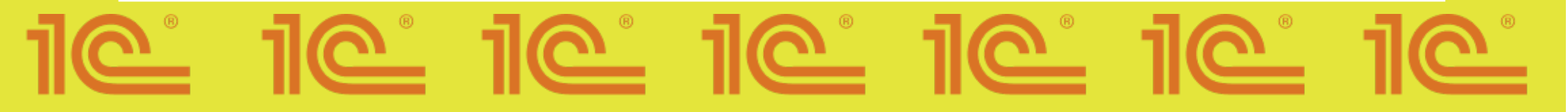

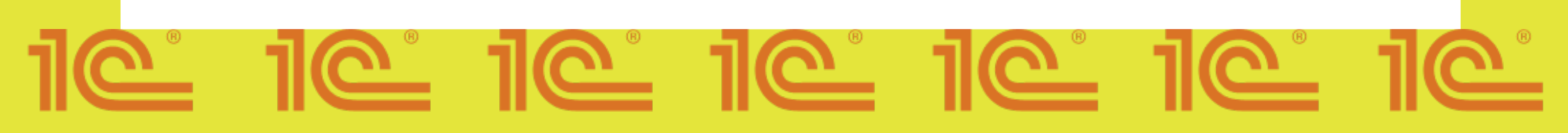

| Е ГОСУСЛУГИ Москва | Заявления Документы Платени Понощь Q   | • |
|--------------------|----------------------------------------|---|
|                    | < Назад<br>Проверьте электронную почту |   |
|                    | Электронная почта                      |   |
|                    | 🖉 Редактировать                        |   |
|                    | Верно                                  |   |

| С Назад         Проверьте номер телефона         Телефон         Редактировать         Верно | C COUCTION MOONS C Hange C Hange <pc hange<="" p=""> C Hange <pc hange<="" p=""> <pc hange<="" p=""></pc></pc></pc> | ← ⑧ Č 🔒 www.gosuslugi.ru | Портал государственных услуг Российской Федерации | 🖉 🔺 105К. отзывов 🔳 🕨 🏷 |
|----------------------------------------------------------------------------------------------|----------------------------------------------------------------------------------------------------|--------------------------|---------------------------------------------------|-------------------------|
| с Назад<br>Проверьте номер телефона           Телефон           №<         Редактировать     | с Назд          Проверьте номер телефона         Телефон                                                                                                    | Е ГОСУСЛУГИ Москва       | Заявления Документы Платежи Помош                 | » Q 📃 🔵 🗸               |
| Телефон  С Редактировать  Верно                                                              | Телефон<br>С Редактировать<br>Верно                                                                                                    |                          | < назад<br>Проверьте номер телефона               |                         |
| Верно                                                                                        | Верно                                                                                                    |                          | Телефон  Редактировать                            |                         |
|                                                                                              |                                                                                                    |                          | Верно                                             |                         |

## 8.2) Обязательно загрузите справку об обучении, в противном случае ваше заявление будет отклонено

| ← ⑧ Ċ ⊜ www.gosuslugi.ru | Портал государственных услуг Российской Федерации                                                                                                    | 🕒 💭 👲 🛨 |
|--------------------------|----------------------------------------------------------------------------------------------------|---------|
| <b>ГОСУСЛУГИ</b> Москва  | Заявления Документы Платежи Помощь Q                                                                                                    | • ·     |
|                          | < Назад<br>Вагрузите справку об обучении — при наличии<br>Справку выдают в школе. Если не загрузить справку сейчас, её нужно будет<br>предоставить организатору курсов перед началом обучения<br>Перетащите файлы или выберите на компьютере<br><sup>©</sup> Выбрать файл |         |
|                          | Продалнить                                                                                                    |         |

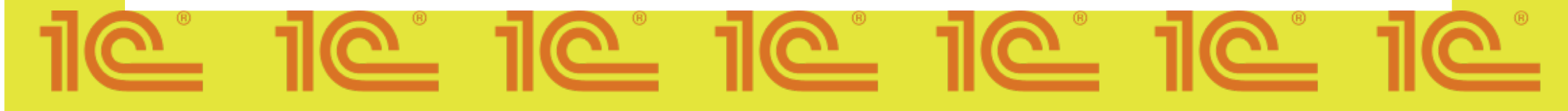

#### 8.3) Поздравляем, ваша анкета отправлена!

| ← ⑧ Č 🔒 www.gosuslugi.ru | Портал государственных услуг Российской Федерации                                                                        | 🗇 🗩 105К отзывов 📕 🕨 🏷 🕹 🔟 |
|--------------------------|----------------------------------------------------------------------------------------------------|----------------------------|
| Е ГОСУСЛУГИ Москва       | Заявления Документы Платежи Помощь Q                                                                                     | • ·                        |
|                          | Анкета отправлена<br>Дождитесь результатов рассмотрения анжеты — они придут на почту и в<br>личный кабинет<br>На главную |                            |

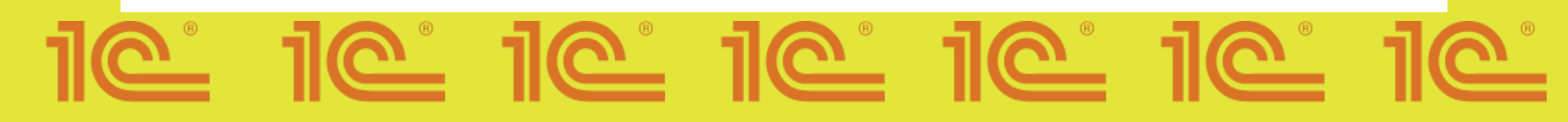

Как только Ваша офлайн площадка появится на Госуслугах, необходимо начать регистрацию на проект.

#### Обратите внимание:

- 1) Выбираем форму обучения офлайн
- 2) Выбираем Регион
- 3) Выбираем организацию 1С-Образование
- 4) Язык программирования
- 5) Уровень
- 6) Жмем «ЗАПИСАТЬСЯ»